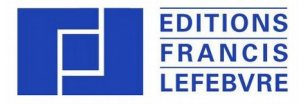

Mémentos

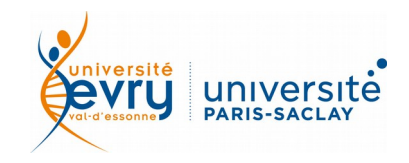

## **Francis Lefebvre**

DROIT

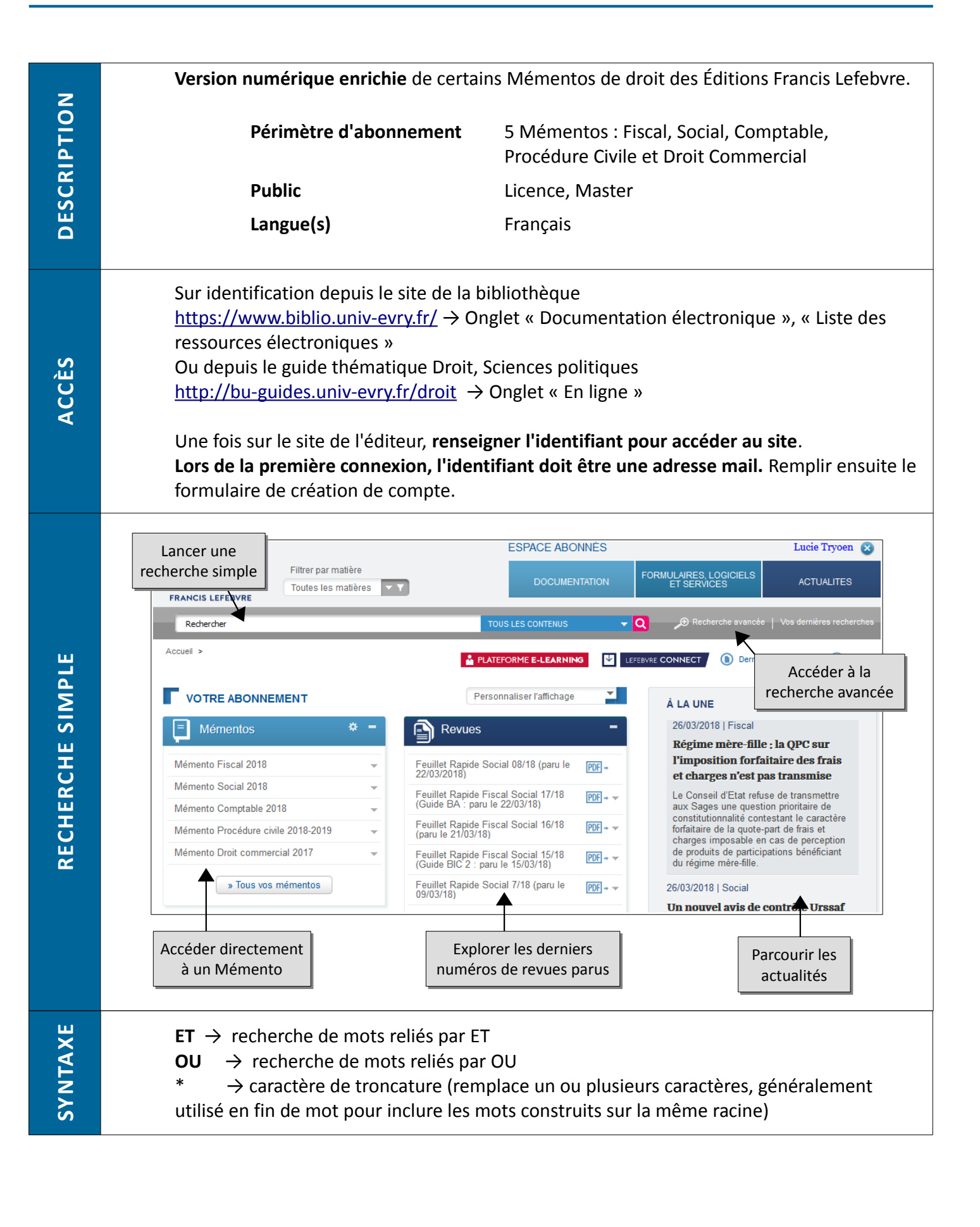

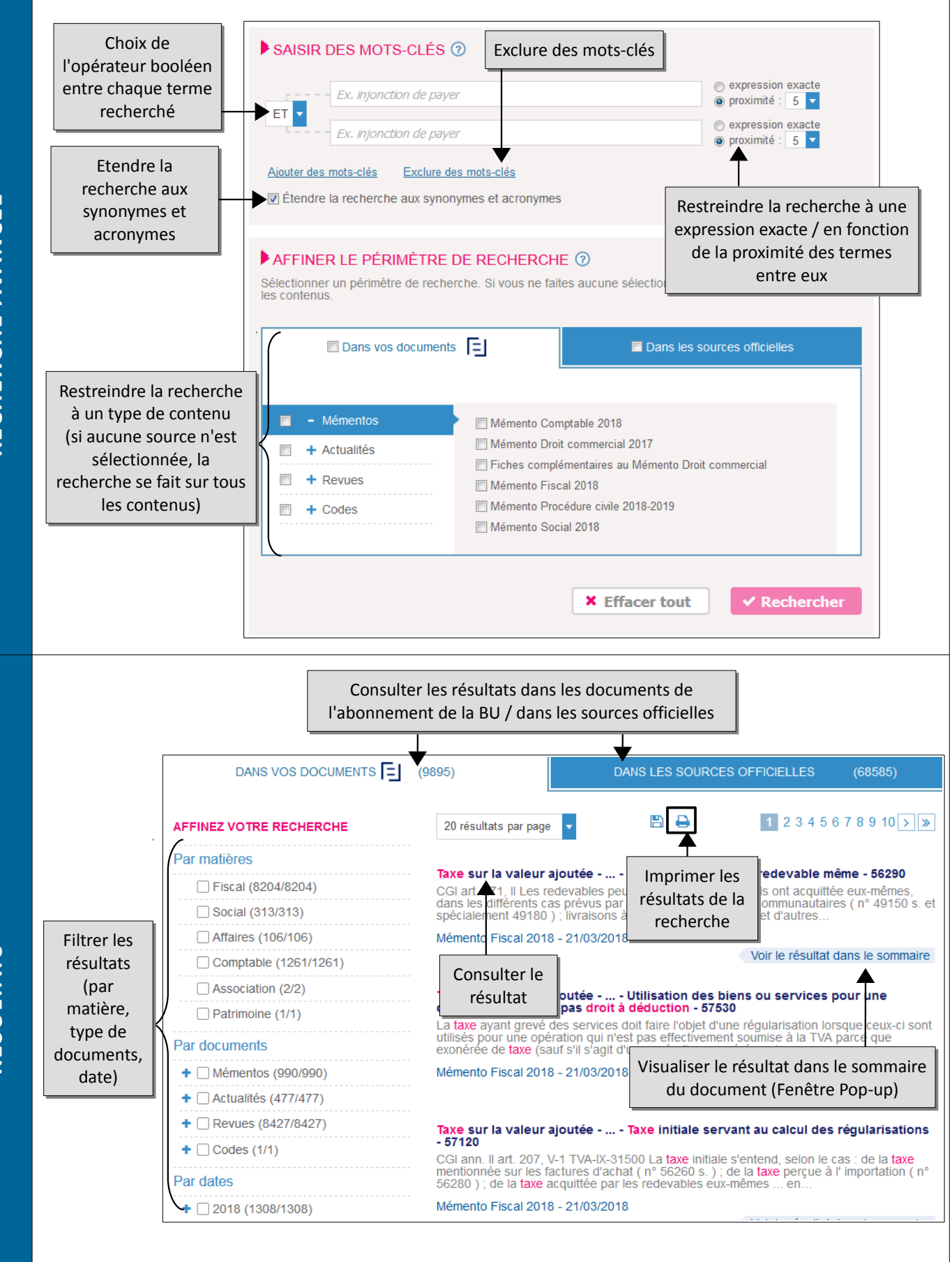

**RECHERCHE AVANCÉE** 

RÉSULTATS

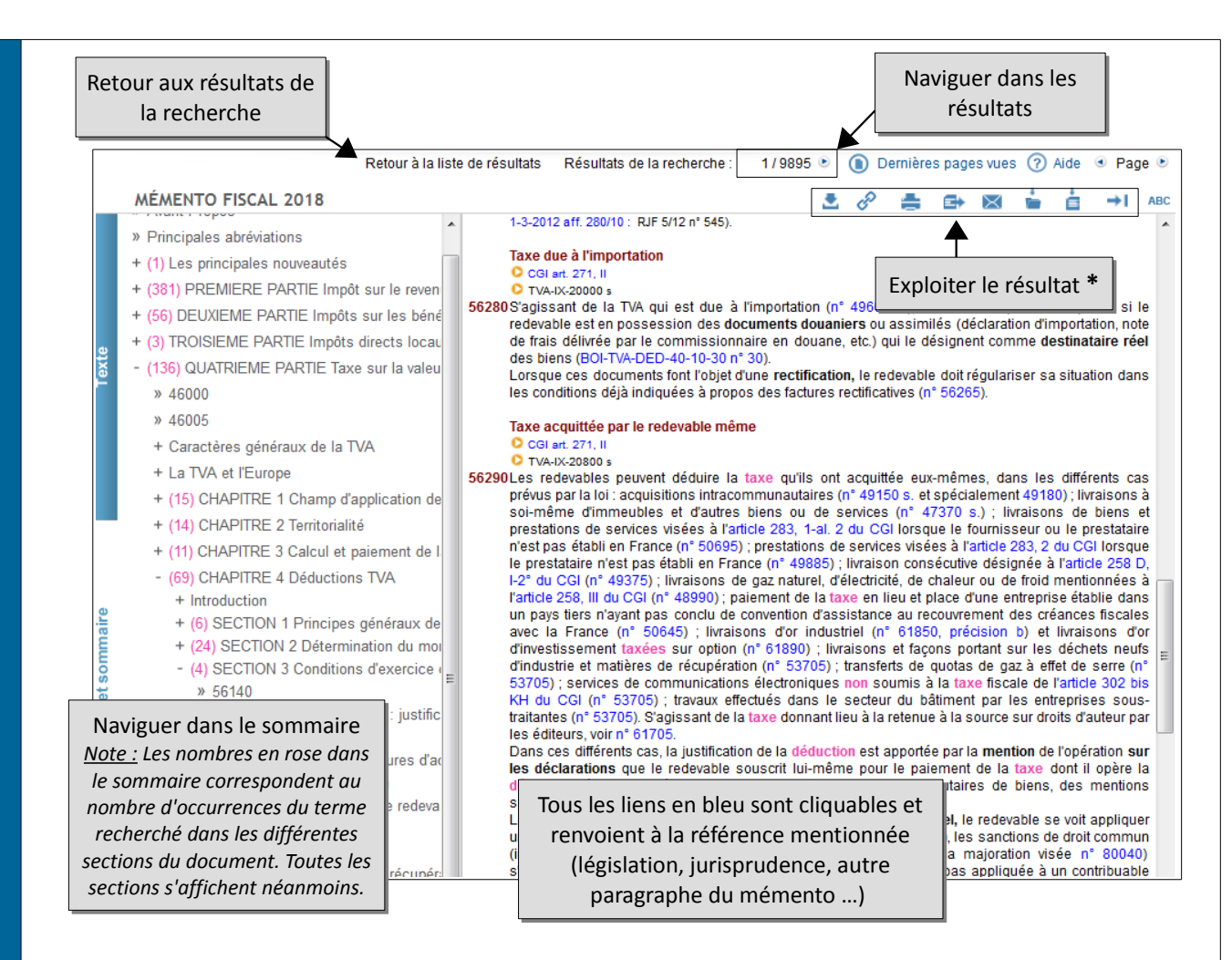

<u>Note</u>: Les termes considérés comme résultats de la recherche sont en rose dans le corps du texte. Ici, pour une recherche « impôts non déductibles », les synonymes et mots voisins sont pris en compte dans les résultats (taxe, droit à imputation, droit à déduction ...) en plus des termes exacts.

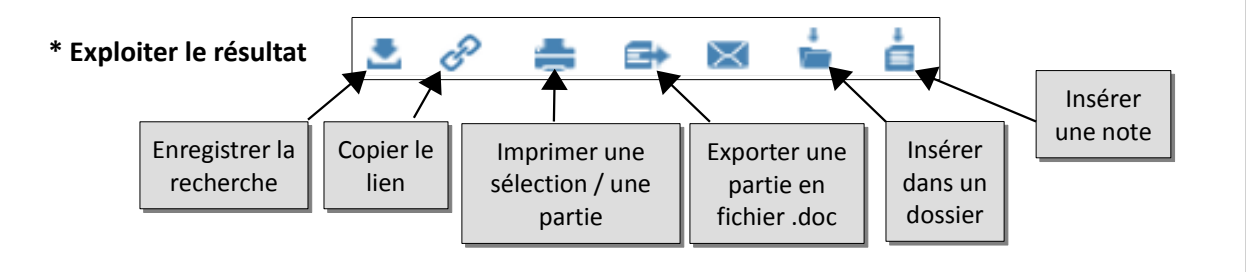

La création d'un compte personnel étant obligatoire pour la consultation des Mémentos, toutes les fonctions avancées sont disponibles :

## - créer des dossiers,

prendre des notes sur les contenus consultés (les notes peuvent être imprimées ou exportées en .doc en même temps que les sections auxquelles elles sont associées),
enregistrer une recherche

Retrouvez vos dossiers, vos notes et vos veilles depuis le menu qui s'ouvre en survolant votre nom dans le coin supérieur de la page, rubrique « Vos fonctionnalités ».

Une question, un problème ? <u>accueil-bu@univ-evry.fr</u>

**ONCTIONS**